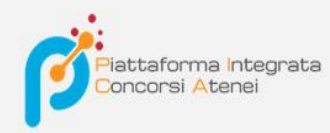

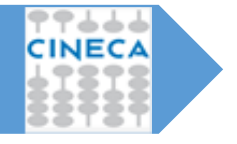

Versione: 1.0 Data: luglio 2020

# Pica-guida backoffice integrazione UGOV-AC

La Guida, rivolta agli utenti del backoffice, illustra i passaggi che permettono l'assegnazione dei vincitori e l'immatricolazione dei vincitori ai bandi aperti su Pica.

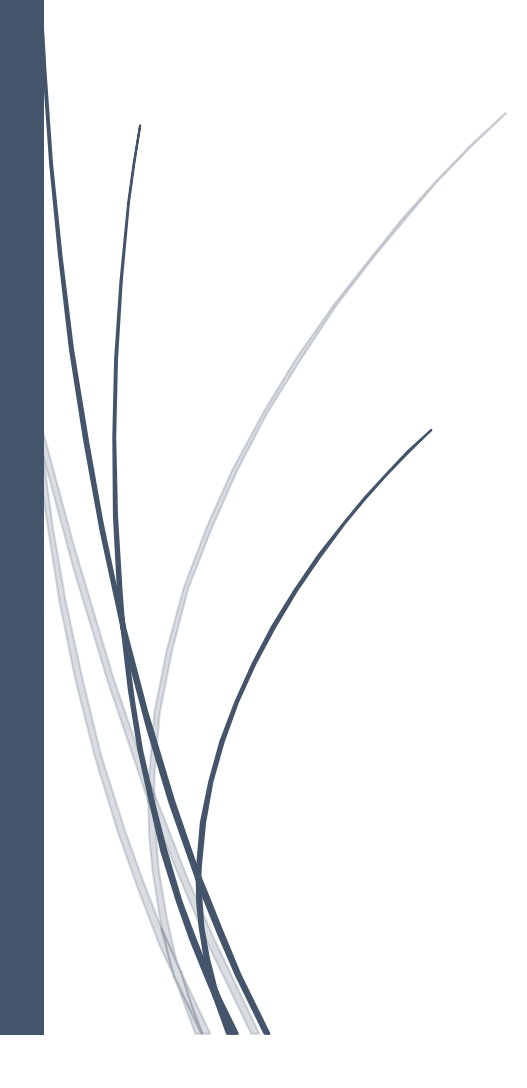

Per poter inviare i nominativi dei candidati vincitori a UGOV-AC, la prima cosa da fare è accedere al backoffice del bando e cliccare sul tasto Seleziona del candidato o dei candidati prescelti posto nella colonna Invio dati vincitori:

| Risuita | ti 1-9 su 9                                          |                                   |                        |                                       |              |            |                                            |         |      |          |                         |   |
|---------|------------------------------------------------------|-----------------------------------|------------------------|---------------------------------------|--------------|------------|--------------------------------------------|---------|------|----------|-------------------------|---|
| ID 🔺    | Domanda                                              | status                            | Codice<br>insegnamento | Insegnamento                          | Cognome      | Nome       | Email                                      | Domanda | Note |          | Invio dati<br>vincitori | N |
| 281212  | visualizza                                           | presentata                        | 02                     | Valutazione economica<br>dei progetti | a <b>1</b> . | Ginal      | g <mark>inalucator/incoChotmail.com</mark> |         |      | modifica | Seleziona               | - |
|         | ± ₽7M                                                | 19:45                             |                        |                                       |              | Ft         |                                            |         |      |          |                         |   |
|         | Firma digitale<br>verificata                         |                                   |                        |                                       |              |            |                                            |         |      |          |                         |   |
|         | P Allegati                                           |                                   |                        |                                       |              |            |                                            |         |      |          |                         |   |
|         | Protocollo<br>Completato<br>2020-UNSACLE-<br>0035142 |                                   |                        |                                       |              |            |                                            |         |      |          |                         |   |
|         | dettagli                                             |                                   |                        |                                       |              |            |                                            |         |      |          |                         |   |
| 281246  | visualizza                                           | presentata<br>2020-02-02<br>21:05 | 03                     | Restauro architettonico               |              | e Clanburg | ·                                          | I       |      | modifica | Seleziona               |   |
|         | Firma digitale                                       | 21.00                             |                        |                                       |              |            |                                            |         |      |          |                         |   |
|         | R Allegati                                           |                                   |                        |                                       |              |            |                                            |         |      |          |                         |   |
|         | Protocollo<br>Completato<br>2020-UNSACLE-<br>0035161 |                                   |                        |                                       |              |            |                                            |         |      |          |                         |   |

Si aprirà una finestra con i dati del candidato prescelto. Cliccare quindi su Aggiungi vincitore:

Х

## TEST VINCITORI UGOV-AC

## Selezione vincitore per immatricolazione

| Nome               |  |        |
|--------------------|--|--------|
| Simma              |  |        |
| Cognome            |  |        |
| N                  |  |        |
| ld Domanda         |  |        |
| 66626              |  |        |
| Aggiungi vincitore |  |        |
|                    |  |        |
|                    |  | Chiudi |

Un messaggio avviserà dell'esito positivo dell'operazione:

Х

## TEST VINCITORI UGOV-AC

## Selezione vincitore per immatricolazione

| La domanda con Id 60<br>vincitori | 5626 di s | ni è stat | a aggiunta all'e | lenco dei |
|-----------------------------------|-----------|-----------|------------------|-----------|
| Nome                              |           |           |                  |           |
|                                   |           |           |                  |           |
| Cognome                           |           |           |                  |           |
|                                   |           |           |                  |           |
| ld Domanda                        |           |           |                  |           |
| 66626                             |           |           |                  |           |
| Aggiungi vincitore                |           |           |                  |           |
|                                   |           |           |                  |           |
|                                   |           |           |                  | Chiudi    |

A questo punto il candidato selezionato è stato aggiunto, su Pica, all'elenco dei vincitori. I suoi dati NON sono ancora però stati inviati a U-GOV AC. Per procedere, cliccare quindi su Home page bando per tornare alla home:

| TEST VINCITORI UGOV-AC<br>Cod. 2020testac |                                    |                                |                                           |      |                   |       |                      |  |  |
|-------------------------------------------|------------------------------------|--------------------------------|-------------------------------------------|------|-------------------|-------|----------------------|--|--|
| Domande:                                  | presentate 6 ritirate              | 0 da firmare 0 in bozza 2      |                                           |      |                   |       |                      |  |  |
| ID                                        | • • • •                            |                                | ✓ stringa es                              | atta | Filtra presentate |       |                      |  |  |
| Totale doman                              | Totale domande 8                   |                                |                                           |      |                   |       |                      |  |  |
| ID                                        | Domanda                            | status                         | Cognome                                   | Nome | Codice fiscale    | Email | Invio dati vincitori |  |  |
| 66626                                     | visualizza<br>± PDF<br>P2 Allegati | presentata<br>2020-04-22 15:31 | len en en en en en en en en en en en en e |      |                   |       | Rimuovi              |  |  |
| 66628                                     | visualizza<br>± PDF<br>№ Allegati  | presentata<br>2020-04-22 15:31 | Za                                        | M    | 21 530Н           | l.    | Seleziona            |  |  |
| 66627                                     | visualizza                         | presentata<br>2020-04-22 15:30 | Ca                                        |      |                   | 4     | Seleziona            |  |  |

Quindi selezionare la voce Ugov posta nella barra in alto:

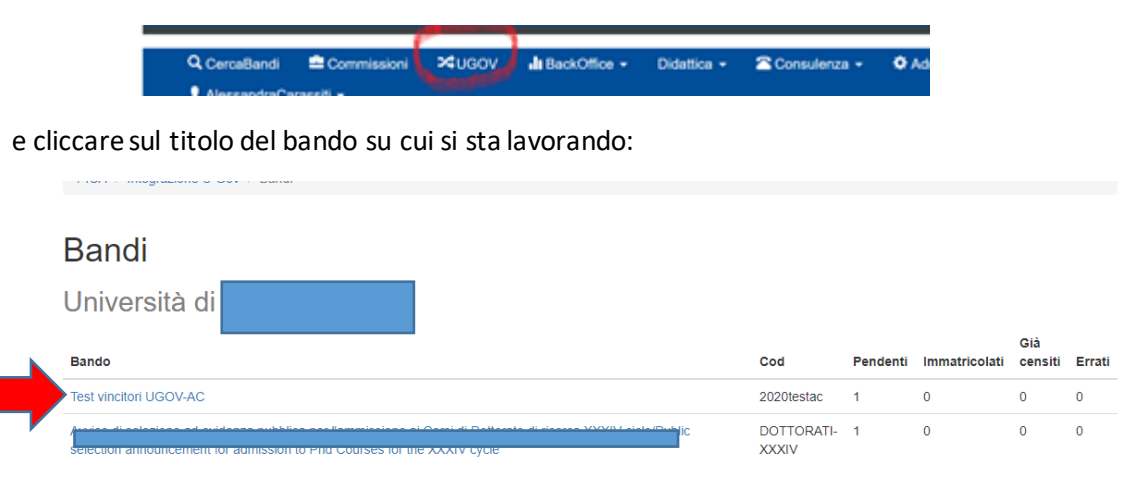

Si accederà così all'elenco dei vincitori. Accanto a ogni candidato è indicato il suo stato che può essere:

- 1) Pendente -> il candidato è in attesa di essere lavorato;
- 2) Immatricolato -> l'anagrafica è stata inserita in AC e la matricola è stata creata in RU;
- 3) Matricola già censita -> il candidato è già presente in AC, i dati sono stati semplicemente aggiornati;
- 4) Immatricolazione non riuscita -> l'inserimento in AC non è andato a buon fine.

Il pulsante Dettagli permette invece di vedere i dettagli del candidato

Per inviare i dati a AC, è possibile fare in due modi:

 In caso di più candidati, selezionare quelli da inviare a AC cliccando sulla casellina posta accanto a ciascuno e, poi, cliccare su Immatricola selezione, per inviare solo i dati dei candidati selezionati:

## Bando

#### Università di Padova

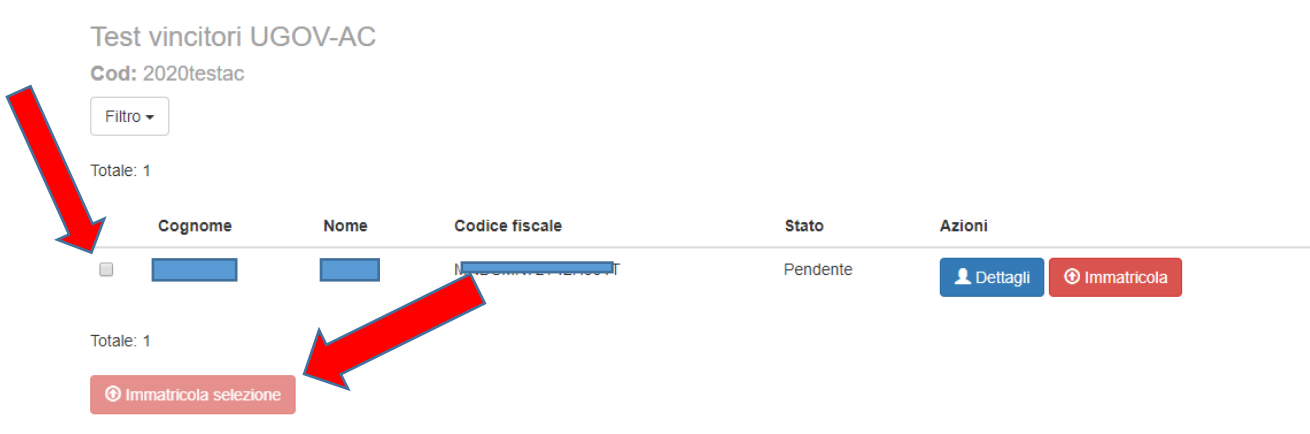

2) Oppure cliccare sul pulsante Immatricola presente accanto a ciascun candidato (per inviare un candidato alla volta, in caso ovviamente di più vincitori):

## Bando

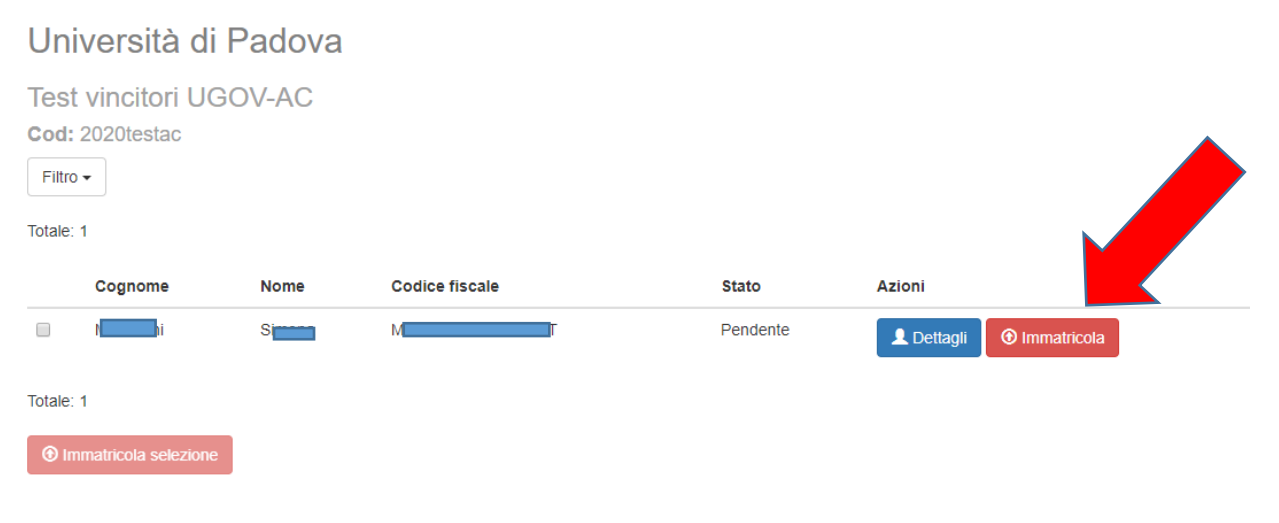

### Qualunque strada si scelga, nella schermata successiva cliccare su Avanti:

| Nominativo selezionato          |         | ×        |
|---------------------------------|---------|----------|
| Mandalini, (Milling (Milling T) |         |          |
|                                 | Annulla | → Avanti |

Comparirà un messaggio per avvisare che si stanno inviando i dati a U-GOV AC e che l'invio è irreversibile. Cliccando su Conferma l'invio dei dati del vincitore sarà completato:

| Conferma immatricolazione                                              | ×  |
|------------------------------------------------------------------------|----|
| Attenzione: il caricamento dei dati anagrafici su CSA è irreversibile! |    |
| Annulla Confer                                                         | ma |
| elaborazione di un nominativo in corso                                 |    |

Una volta inviati i dati a AC, lo stato del candidato o dei candidati interessati passerà da Pendente a Immatricolato:

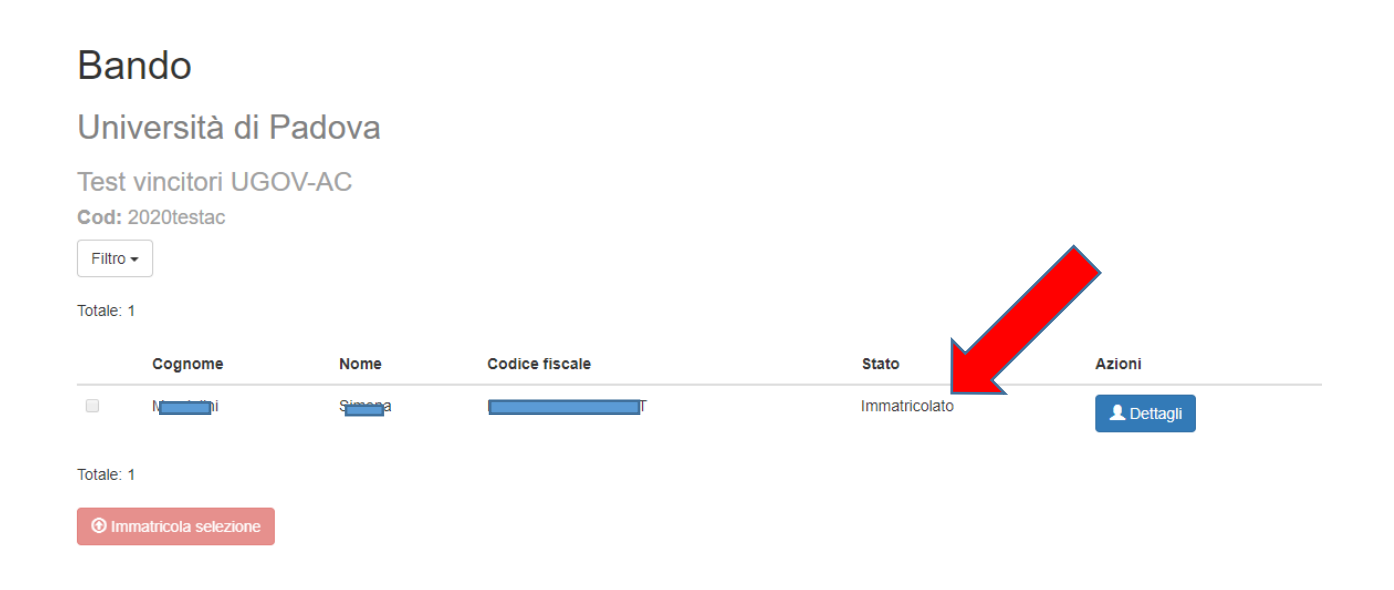

Cliccando su Dettagli sarà possibile vedere i dettagli del candidato e dell'operazione d'invio dati appena effettuata:

## Bando

#### Università di Padova Test vincitori UGOV-AC Cod: 2020testac Filtro 🗸 Totale: 1 Cognome Nome Codice fiscale Stato Azioni M S Immatricolato 👤 Dettagli Totale: 1 Immatricola selezione

#### Dettagli

Posta elettronica privata: s

Stato: Immatricolato Answer ID: 66626 Cognome: Managemi Nome: S Codice fiscale: N IT Selezionato da: GiuliaDeRosa Selezionato il: 22/04/2020 15:39:17 Immatricolato da: GiuliaDeRosa Immatricolato il: 22/04/2020 15:41:17 Anagrafica Nome: S Cognome: M Genere: f Data di nascita: @\_/10/1073 Codice nazione di nascita: IT Codice comune di nascita: H501 Città straniera di nascita: (non indicato) Codice nazione di cittadinanza: IT Codice fiscale: M Т Data inizio di residenza: Codice nazione di residenza: IT Codice comune di residenza: H501 CAP di residenza: borro CAP straniero di residenza: (non indicato) Indirizzo di residenza: Descrizione città straniera di residenza: (non indicato)

Chiudi